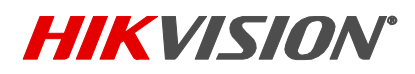

| Title:           | Password Reset Procedure via SADP | Version: | V3.0 | Date: | 071717 |
|------------------|-----------------------------------|----------|------|-------|--------|
| Product:         | Cameras/NVRs/DVRs                 |          |      | Page: | 1 of 7 |
| Action Required: | None, Information Only            |          |      |       |        |

#### **Summary:**

To ensure the highest level of protection, as well as to provide more compatibility and stability, Hikvision has introduced a new version of the well-known SADP software. To avoid any compatibility or functionality issues, it is recommended to upgrade to the newest version of the software. With the new and improved interface of the SADP software, the password reset procedure has taken a slightly new shape.

#### **Procedure:**

Click on the link below to download the latest version of the SADP software: <u>http://hikvisionusa.com/Techsupport/Tools/SADPTool V3.0.0.100.zip</u>

After downloading the software, launch the installation wizard to complete the installation process. It is recommended to disable the computer's antivirus software before launching the SADP software.

To reset a device's password, launch the SADP software, which will locate all Hikvision devices on the network (Figure 1).

|            |                                   | SADP |                                 |            |              |      |              |          |                    |                     |                     |                     |
|------------|-----------------------------------|------|---------------------------------|------------|--------------|------|--------------|----------|--------------------|---------------------|---------------------|---------------------|
|            | Total number of online devices: 6 |      |                                 |            |              |      |              |          | I Modify Network F | arameters           |                     |                     |
|            |                                   | I ID | <ul> <li>Device Type</li> </ul> | ∣ Security | IPv4 Address | Port | I Software V | IPv4 Gat | I HTTP .           | ∣ Device Serial No. | Enable DHCP         |                     |
|            |                                   | 001  | DS-7716NI-SP                    | Active     | 192.1.0.64   | 8000 | V3.3.6buil   | 0.0.0.0  | 80                 | DS-7716NI-SP/161620 |                     |                     |
|            |                                   | 002  | DS-2CD2132F-I                   | Active     | 192.168.2    | 8000 | V5.3.0buil   | 10.102   | 80                 | DS-2CD2132F-I20150  | Device Serial No.:  |                     |
| This PC    |                                   | 003  | DS-2CD2622F                     | Active     | 192.168.2    | 8000 | V5.3.6buil   | 10.102   | 80                 | DS-2CD2622FWD-IZC   | IP Address:         |                     |
|            |                                   | 004  | DS-2CD2522F                     | Active     | 10.102.10    | 8000 | V5.3.6buil   | 10.102   | 80                 | DS-2CD2522FWD-IW    | Port                |                     |
|            |                                   | 005  | DS-2CD2522F                     | Active     | 10.102.10    | 8000 | V5.3.6buil   |          | 80                 | DS-2CD2522FWD-IWS   | Subnet Mask:        |                     |
|            |                                   | 006  | STORAGE-SER                     | Active     | 10.102.10    | 8000 | V1.2.1buil   |          | N/A                | DS-NVR-V120B20150   | Gateway:            |                     |
| SADPTool   |                                   |      |                                 |            |              |      |              |          |                    |                     | IPv6 Address:       |                     |
|            |                                   |      |                                 |            |              |      |              |          |                    |                     | ID & Gataway        |                     |
| _          |                                   |      |                                 |            |              |      |              |          |                    |                     | invo Galeway.       |                     |
|            |                                   |      |                                 |            |              |      |              |          |                    |                     | IPv6 Prefix Length: |                     |
| . <b>-</b> |                                   |      |                                 |            |              |      |              |          |                    |                     | HTTP Port:          |                     |
| Jocuments  |                                   |      |                                 |            |              |      |              |          |                    |                     |                     |                     |
|            |                                   |      |                                 |            |              |      |              |          |                    |                     |                     | curity Verification |
|            |                                   |      |                                 |            |              |      |              |          |                    |                     | Admin Password      |                     |
|            |                                   |      |                                 |            |              |      |              |          |                    |                     |                     |                     |
|            |                                   |      |                                 |            |              |      |              |          |                    |                     |                     |                     |
|            |                                   |      |                                 |            |              |      |              |          |                    |                     |                     | Modify              |
|            | 4                                 |      |                                 |            |              |      |              |          |                    | ,                   |                     | Forgot Password     |

Figure 1

After the devices are detected and populated in a list (in no particular order), select the device, by checking the checkbox to its right, and press the **Forgot Password** option on the bottom-right corner of the user interface (Figure 2).

**NOTES:** If you have Hikvision device with older firmware, please skip to page 8.

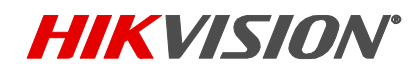

| Title:           | Password Reset Procedure via SADP | Version: | V3.0 | Date: | 071717 |
|------------------|-----------------------------------|----------|------|-------|--------|
| Product:         | Cameras/NVRs/DVRs                 |          |      | Page: | 2 of 7 |
| Action Required: | None, Information Only            |          |      |       |        |

|           |      | SADP      |                      |          |              |      |            |          |        |                     |                          | 0 _ 🗆 ×         |
|-----------|------|-----------|----------------------|----------|--------------|------|------------|----------|--------|---------------------|--------------------------|-----------------|
|           | Tota | al number | of online devices: 6 |          |              |      |            |          |        | Export Refresh      | Modify Network Parameter | ers             |
|           |      | ID ·      | Device Type          | Security | IPv4 Address | Port | Software V | IPv4 Gat | HTTP . | Device Serial No.   | Enable DHCP              |                 |
|           |      | 001       | DS-7716NI-SP         | Active   | 192.1.0.64   | 8000 | V3.3.6buil | 0.0.0.0  | 80     | DS-7716NI-SP/161620 |                          |                 |
|           |      | 002       | DS-2CD2132F-I        | Active   | 192.168.2    | 8000 | V5.3.0buil | 10.102   | 80     | DS-2CD2132F-I20150  | Device Serial No.:       |                 |
| This PC   |      | 003       | DS-2CD2622F          | Active   | 192.168.2    | 8000 | V5.3.6buil | 10.102   | 80     | DS-2CD2622FWD-IZC   | IP Address:              |                 |
|           |      | 004       | DS-2CD2522F          | Active   | 10.102.10    | 8000 | V5.3.6buil | 10.102   | 80     | DS-2CD2522FWD-IW    | Port:                    |                 |
|           |      | 005       | DS-2CD2522F          | Active   | 10.102.10    | 8000 | V5.3.6buil |          | 80     | DS-2CD2522FWD-IWS   | Subnet Mask:             |                 |
|           |      | 006       | STORAGE-SER          | Active   | 10.102.10    | 8000 | V1.2.1buil |          | N/A    | DS-NVR-V120B201508  | Gateway:                 |                 |
| SADPTool  |      |           |                      |          |              |      |            |          |        |                     | IPv6 Address:            |                 |
|           |      |           |                      |          |              |      |            |          |        |                     | IPv6 Gateway:            |                 |
|           |      |           |                      |          |              |      |            |          |        |                     | IPv6 Prefix Length:      |                 |
|           |      |           |                      |          |              |      |            |          |        |                     | HTTP Port:               |                 |
| Documents |      |           |                      |          |              |      |            |          |        |                     |                          |                 |
|           |      |           |                      |          |              |      |            |          |        |                     |                          | rification      |
|           |      |           |                      |          |              |      |            |          |        |                     | Admin Dassword           |                 |
|           |      |           |                      |          |              |      |            |          |        |                     | Autor Passional          |                 |
|           |      |           |                      |          |              |      |            |          |        |                     |                          |                 |
|           |      |           |                      |          |              |      |            |          |        |                     | Mod                      | lify            |
|           | 4    |           |                      |          | _            |      |            |          |        | ,                   |                          | Forgot Password |

Figure 2

A pop-up window containing instructions will appear (Figure 3).

|           | SADP        |                         |                                                                                                    |                     |                     |                         |
|-----------|-------------|-------------------------|----------------------------------------------------------------------------------------------------|---------------------|---------------------|-------------------------|
|           | Total numbe | er of online devices: 6 |                                                                                                    | Export Refresh      | Modify Network      | Parameters              |
|           | • ID        | •   Device Type         | Reset Password X                                                                                                    | Device Serial No.   | Enable DHCP         |                         |
|           | ☑ 001       | DS-7716NI-SP            |                                                                                                    | DS-7716NI-SP/161620 |                     |                         |
|           | 002         | DS-2CD2132F-I           | Step 1: Click Export to download the key request<br>file (XML file) or take a photo of the OR code. Send                        | DS-2CD2132F-I20150  | Device Serial No.:  | DS-7716NI-SP/161620     |
| This PC   | 003         | DS-2CD2622F             | the XML file or QR code photo to our technical<br>engineers.                                                                    | DS-2CD2622FWD-IZC   | IP Address:         | 192.1.0.64              |
|           | 004         | DS-2CD2522F             | Export                                                                                                    | DS-2CD2522FWD-IW    | Port:               | 8000                    |
|           | 005         | DS-2CD2522F             |                                                                                                    | DS-2CD2522FWD-IWS   | Subnet Mask:        | 255.255.255.0           |
|           | 006         | STORAGE-SER             | 2 Step 2: Input the key or import the key file received<br>from the technical engineer to reset the password<br>for the device. | DS-NVR-V120B201508  | Gateway:            | 0.0.0.0                 |
| SADPTool  |             |                         | <ul> <li>Import File</li> </ul>                                                                                                 |                     | IPv6 Address:       | 80::c256:e3ff:fe3a:f982 |
|           |             |                         | • Import rife                                                                                                    |                     | IPv6 Gateway:       |                         |
|           |             |                         |                                                                                                    |                     | IPv6 Prefix Length: | 64                      |
|           |             |                         | New Password:                                                                                                    |                     | HTTP Port:          | 80                      |
| Documents |             |                         | Confirm Password:                                                                                                    |                     |                     |                         |
|           |             |                         |                                                                                                    |                     |                     |                         |
|           |             |                         | Confirm Cancel                                                                                                    |                     | Adada Daamaada      |                         |
|           |             |                         |                                                                                                    |                     | Admin Password:     |                         |
|           |             |                         |                                                                                                    |                     |                     |                         |
|           |             |                         |                                                                                                    |                     |                     | Modify                  |
|           | 4           |                         |                                                                                                    | ,                   |                     | Forgot Password         |

Figure 3

Press the **EXPORT** button to export the password reset key (Figure 4).

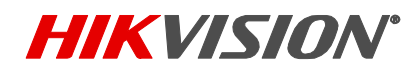

| Title: Password Reset Procedure via SADP Version: V3 |                        | V3.0 | Date: | 071717 |        |
|------------------------------------------------------|------------------------|------|-------|--------|--------|
| Product:                                             | Cameras/NVRs/DVRs      |      |       | Page:  | 3 of 7 |
| Action Required:                                     | None, Information Only |      |       |        |        |

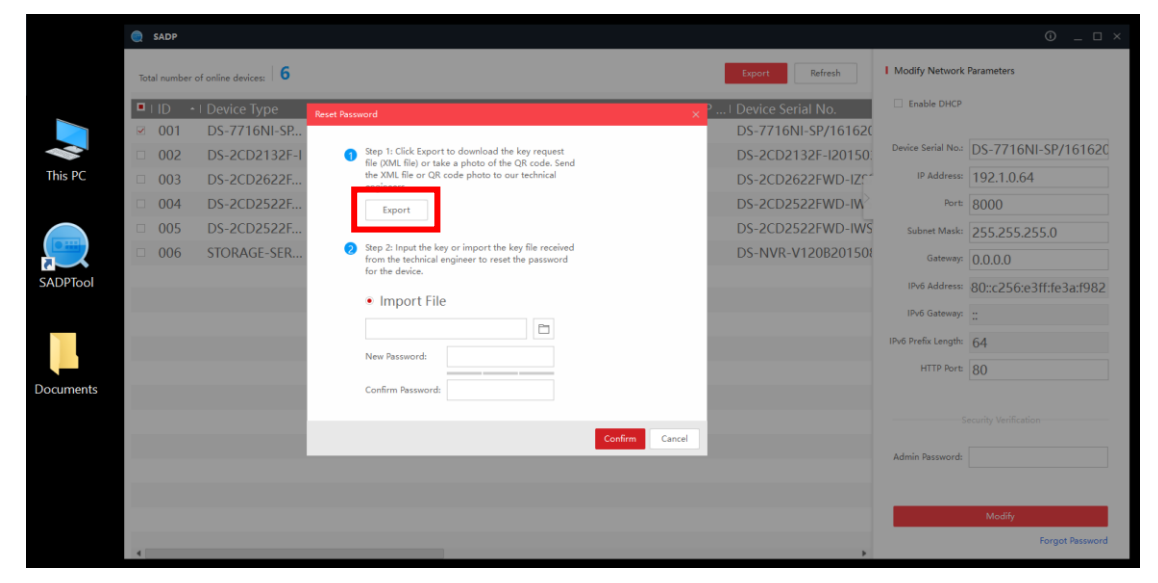

Figure 4

After pressing the **EXPORT** button a new **SELECT FOLDER** window will appear. For ease of use, select DESKTOP as the export directory and click on the **Select Folder** button on the bottom (Figure 5).

|           | SADP                                                                                    |                                                         | 0 _ C ×                                                                                                    |
|-----------|-----------------------------------------------------------------------------------------|---------------------------------------------------------|----------------------------------------------------------------------------------------------------|
|           | Total number of online devices:                                                         |                                                         | Export Refresh I Modify Network Parameters                                                                                    |
|           | <ul> <li>□ ID I Device Type</li> <li>☑ 001 DS-7716NI-SP</li> </ul>                      | 👳 Select Folder                                         | X DC 7716NI 50/161620                                                                                                    |
| This PC   | <ul> <li>002 DS-2CD2132F-I</li> <li>003 DS-2CD2622F</li> <li>004 DS-2CD2522F</li> </ul> | ← → ↑ ↑ ► > This PC. > Desktop<br>Organize ▼ New folder | ▼ O         Search Desktop         ↓         D3*/1014*37/10122           ↓□         ▼ 0         192.1.0.64         192.1.0.64 |
|           | 005         DS-2CD2522F           006         STORAGE-SER                               | Unclearmen * Name<br>Desktop * Documents                | Date modified<br>255.255.255.0<br>3/21/2016 12:16 P<br>0.0.0.0                                                                |
| SADPTool  |                                                                                         | Documents      Pictures                                 | 80::c256:e3ff:fe3a:f982<br>::                                                                                                 |
|           |                                                                                         | CSIS 125                                                | 64<br>80                                                                                                    |
| Documents |                                                                                         | Math 103     Password Reset                             | surity Verification                                                                                                    |
|           |                                                                                         | ConeDrive     This PC     V                             |                                                                                                    |
|           | 4                                                                                       | Folder: Desktop                                         | Modify<br>Forgot Password                                                                                                    |
|           |                                                                                         |                                                         | Select Folder Cancel                                                                                                    |

Figure 5

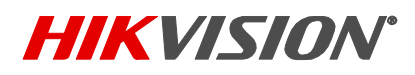

| Title:           | Password Reset Procedure via SADP | Version: | V3.0 | Date: | 071717 |
|------------------|-----------------------------------|----------|------|-------|--------|
| Product:         | Cameras/NVRs/DVRs                 |          |      | Page: | 4 of 7 |
| Action Required: | None, Information Only            |          |      |       |        |

A success message will appear (Figure 6).

|             | SADP        |                                   |                                                                                                    |                     |                     |                         |
|-------------|-------------|-----------------------------------|----------------------------------------------------------------------------------------------------|---------------------|---------------------|-------------------------|
|             | Total numbe | er of online devices: 6           |                                                                                                    | Export Refresh      | Modify Network      | Parameters              |
| _           | ■ I ID      | <ul> <li>I Device Type</li> </ul> | Reset Password >>                                                                                            | Device Serial No.   | Enable DHCP         |                         |
|             | ☑ 001       | DS-7716NI-SP                      |                                                                                                    | DS-7716NI-SP/161620 |                     |                         |
|             | □ 002       | DS-2CD2132F-I                     | Step 1: Click Export to download the key request<br>file (XML file) or take a photo of the OR code. Send     | DS-2CD2132F-I20150  | Device Serial No.:  | DS-7716NI-SP/161620     |
| This PC     | □ 003       | DS-2CD2622F                       | the XML file or QR code photo to our technical<br>engineers.                                                 | DS-2CD2622FWD-IZ    | IP Address:         | 192.1.0.64              |
|             | □ 004       | DS-2CD2522F                       | Export                                                                                                    | DS-2CD2522FWD-IW    | Port                | 8000                    |
|             | 005         | STORAGE-SER                       |                                                                                                    | DS-NVR-V120B20150   | Subnet Mask:        | 255.255.255.0           |
|             | 006         | DS-2CD2522F                       | Stel 2: Input the key or import the key file received X<br>from the technical engineer to reset the password | DS-2CD2522FWD-IWS   | Gateway:            | 0.0.0.0                 |
| SADPTool    | _           |                                   | for he devices Exported.                                                                                     |                     | IPv6 Address:       | 80::c256:e3ff:fe3a:f982 |
|             |             |                                   | <ul> <li>mport File</li> </ul>                                                                               |                     | IPv6 Gateway:       |                         |
|             | _           |                                   |                                                                                                    |                     | IPv6 Prefix Length: | 64                      |
|             |             |                                   | New Password:                                                                                                |                     | LITTO Bosts         | 04                      |
| Documents   |             |                                   | Confirm Password:                                                                                            |                     |                     | 00                      |
|             |             |                                   |                                                                                                    |                     |                     | N 10 10 10              |
|             | -           |                                   | Confirm Cancel                                                                                               |                     |                     | ecurity verification    |
| <           |             |                                   |                                                                                                    |                     | Admin Password:     |                         |
|             |             |                                   |                                                                                                    |                     |                     |                         |
| DS-11-TOINI |             |                                   |                                                                                                    |                     |                     | Modify                  |
|             |             |                                   |                                                                                                    |                     |                     | Forgot Password         |
|             | 4           |                                   |                                                                                                    | ,                   |                     |                         |

### Figure 6

After the file has been exported, it can be easily located on the desktop (Figure 7).

|                   | SADP                                                                                                    |                     | 0 _ C ×                                |
|-------------------|----------------------------------------------------------------------------------------------------|---------------------|----------------------------------------|
|                   | Total number of online devices: 6                                                                                                    | Export Refresh      | Modify Network Parameters              |
|                   | HD + Device Type Reset Password                                                                                                    | Device Serial No.   | Enable DHCP                            |
|                   | ☑ 001 DS-7716NI-SP                                                                                                    | DS-7716NI-SP/161620 |                                        |
|                   | 002 DS-2CD2132F-I     Step 1: Click Export to download the key request<br>file (XML file) or take a photo of the QR code. Send             | DS-2CD2132F-I20150  | Device Serial No.: DS-7716NI-SP/161620 |
| This PC           | 003 DS-2CD2622F the XML file or QR code photo to our technical engineers.                                                                  | DS-2CD2622FWD-IZC   | IP Address: 192.1.0.64                 |
|                   | 004 DS-2CD2522F     Export                                                                                                    | DS-2CD2522FWD-IW    | Port: 8000                             |
|                   | 005 STORAGE-SER                                                                                                    | DS-NVR-V120B20150   | Subnet Mask: 255.255.255.0             |
|                   | 006 DS-2CD2522F Step 2: I put the key or import the key file received<br>from the technical engineer to reset the password<br>for the new? | DS-2CD2522FWD-IWS   | Gateway: 0.0.0.0                       |
| SADPTool          | Exported.                                                                                                    |                     | IPv6 Address: 80::c256:e3ff:fe3a:f982  |
|                   | Import File                                                                                                    |                     | IPv6 Gateway:                          |
| Exported File 🛛 🏹 |                                                                                                    |                     | IPv6 Prefix Length: 64                 |
|                   | New Password:                                                                                                    |                     | HTTP Port: 80                          |
| Documents         | Confirm Password:                                                                                                    |                     |                                        |
|                   |                                                                                                    |                     | Security Verification                  |
|                   | Confirm Cancel                                                                                                    |                     | Admin Password                         |
|                   |                                                                                                    |                     |                                        |
| DS-7716NI         |                                                                                                    |                     |                                        |
|                   |                                                                                                    |                     | Modify                                 |
|                   | 4                                                                                                    | ,                   | Forgot Password                        |

Figure 7

After locating the reset file on the desktop, email it to <u>techsupport.usa@hikvision.com</u> or fill out Password reset request form on <u>http://tech.hikvisionusa.com/password-reset</u>. Please allow an hour to receive a reply during normal business hours (Mon-Fri 6AM-4:30PM PST). If the email was sent outside of normal business hours, the reply will be sent on the next business day.

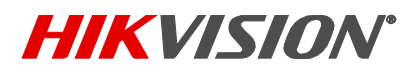

| Title:           | Password Reset Procedure via SADP | Version: | V3.0 | Date: | 071717 |
|------------------|-----------------------------------|----------|------|-------|--------|
| Product:         | Cameras/NVRs/DVRs                 |          |      | Page: | 5 of 7 |
| Action Required: | None, Information Only            |          |      |       |        |

The reply from the technical support team will contain a reset file or key, generally called **ENCRYPT** (the file may have an altered name, if files for multiple devices are being sent). Upon receiving the reset file download it to the DESKTOP (for ease of access) (Figure 8). *Please note, the reset file is good for 4 calendar days, and during those days the device for which the reset file has been generated cannot be rebooted or powered down.* 

NOTES: We recommend you to run SADP software as administrator (right click on SADP software icon, then click on "run as administrator").

To finalize the reset procedure, the Reset file or Key will need to be "imported" into the device, along with a new password (remember, there is no default password to reset to).

To "import" the reset file, click on the button with a **FOLDER ICON** (Figure 8).

|                                  | 5 table 6                                                                                                    | I Modily Network Parameters                                                                                                    |                                                                                                    |
|----------------------------------|----------------------------------------------------------------------------------------------------|----------------------------------------------------------------------------------------------------|----------------------------------------------------------------------------------------------------|
| This PC<br>SADPTool<br>Documents | 0         001         05-7216/NI-SP.         Sect National           0         002         D5-2216/NI-SP.         The Analysis           0         003         D5-2202622F.         The Analysis           0         005         D5-2202522F.         The Analysis           0         006         D5-2202522F.         The Analysis           0         006         D5-2202522F.         The Analysis           0         0         D5-2202522F.         The Analysis           0         0         D5-2202522F.         The Analysis           0         0         D5-2202522F.         The Analysis           0         0         D5-2202522F.         The Analysis           0         0         D5-2202522F.         The Analysis           0         0         D5-2202522F.         The Analysis           0         D5-2202522F.         The Analysis         The Analysis           0         New Paraserd.         The Analysis         The Analysis | Advantised the kay respect     a deventioned the kay respect     a deventioned the kay respect     a deventioned the kay respect     DS - 2716641-SP     DS - 2716641-SP     DS - 2716641-SP     DS - 27162622F     DS - 27162622F     DS - 27162622F     DS - 27162622F     DS - 27162622F     DS - 27162622F     DS - 27162622F     DS - 27162622F     DS - 27162622F     DS - 27162622F     DS - 2716262F     DS - 271626F     DS - 271626F     DS | 2         Evalue Dec3           7/6162X         Device Dec4           420150         Device Dec4           9/6162X         DEvice Dec3           WD-127*         If Address           19/210.64         0000           WD-1W5         Extern Meter           MD-1W5         Extern Meter           WD-1W5         Extern Meter           MD-1W5         Extern Meter           MD-1W5         Extern Meter |
| Reset file                       |                                                                                                    | Card                                                                                                    | Adom Namorol<br>Industry<br>Surgest Descend                                                                                                    |

Figure 8

A new **OPEN** window will appear. Select DESKTOP as an import directory and select the reset file and click on the **OPEN** button (Figure 9).

# **TECHNICAL BULLETIN**

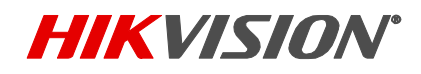

| Title:           | Password Reset Procedure via SADP | Version: | V3.0 | Date: | 071717 |
|------------------|-----------------------------------|----------|------|-------|--------|
| Product:         | Cameras/NVRs/DVRs                 |          |      | Page: | 6 of 7 |
| Action Required: | None, Information Only            |          |      |       |        |

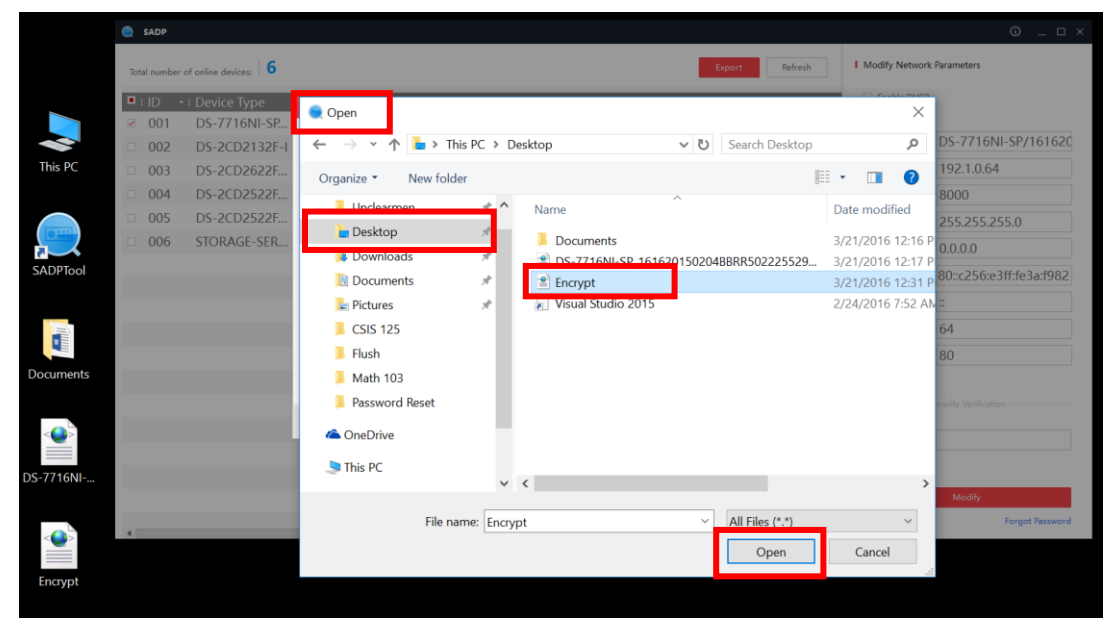

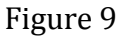

Press open, and then continue to instruction on the next page.

<u>To "import" the Secure Key, click on Input key, then enter the key that provided by Tech Support</u> (Figure 10).

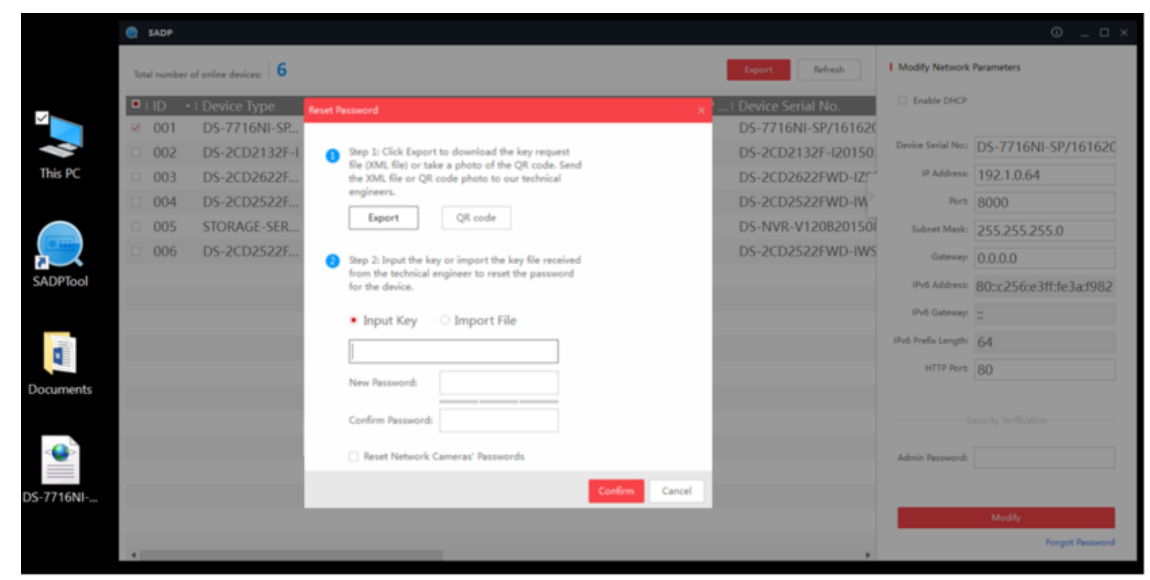

Figure 10

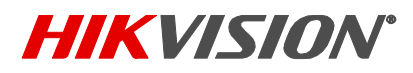

| Title:           | Password Reset Procedure via SADP | Version: | V3.0 | Date: | 071717 |
|------------------|-----------------------------------|----------|------|-------|--------|
| Product:         | Cameras/NVRs/DVRs                 |          |      | Page: | 7 of 7 |
| Action Required: | None, Information Only            |          |      |       |        |

Type the new password into the **NEW PASSWORD** field, then confirms the password by re-typing the password into the **CONFIRM PASSWORD** field. Press **CONFIRM** (Figure 11).

|                                  | SADP                                                                                                    |                |                                                                                                    |                                                                                                    |
|----------------------------------|----------------------------------------------------------------------------------------------------|----------------|----------------------------------------------------------------------------------------------------|----------------------------------------------------------------------------------------------------|
|                                  | Total number of antice designs                                                                                                    |                | Export Refresh                                                                                                    | I Modify Network Parameters                                                                                                    |
| This PC<br>SADPTool<br>Documents | ID         -I Device Type           001         DS-7716NI-SP           002         DS-2CD2132F           003         DS-2CD2622F           004         DS-2CD2522F           005         STORAGE-SER           006         DS-2CD2522F |                | Device Serial No.<br>DS-7716NI-SP/161620<br>DS-2CD2132F-I20150<br>DS-2CD2622FWD-I27<br>DS-2CD2522FWD-IW<br>DS-NVR-V1208201500<br>DS-2CD2522FWD-IWS | Device Service Service |
| DS-7716NI                        |                                                                                                    | Canfirm Cancel |                                                                                                    |                                                                                                    |
|                                  |                                                                                                    |                |                                                                                                    | Moddy<br>Forget Received                                                                                                    |

|              | SADP        |                         |                                                                                               |                       |                             |                         |  |
|--------------|-------------|-------------------------|-----------------------------------------------------------------------------------------------|-----------------------|-----------------------------|-------------------------|--|
|              | Total numbe | er of online devices: 6 |                                                                                               | Export Refresh        | I Modify Network Parameters |                         |  |
|              | • ID        | I Device Type           | Reset Password )                                                                              | .   Device Serial No. | Enable DHCP                 |                         |  |
|              | ☑ 001       | DS-7716NI-SP            |                                                                                               | DS-7716NI-SP/161620   |                             |                         |  |
|              | 002         | DS-2CD2132F-I           | Step 1: Click Export to download the key request<br>So (2014) Sin a shate of the OR ends Sind | DS-2CD2132F-I20150    | Device Serial No.:          | DS-7716NI-SP/161620     |  |
| This PC      | 003         | DS-2CD2622F             | the XML file or QR code photo to our technical                                                | DS-2CD2622FWD-IZ      | IP Address:                 | 192.1.0.64              |  |
|              | 004         | DS-2CD2522F             | engineers.                                                                                    | DS-2CD2522FWD-IW      | Ports                       | 8000                    |  |
|              | 005         | STORAGE-SER             | Export QR code                                                                                | DS-NVR-V120B201508    | Subnet Mask:                | 255.255.255.0           |  |
|              | 006         | DS-2CD2522F             | Step 2: Input the key or import the key file received                                         | DS-2CD2522FWD-IWS     | Gateway:                    | 0.0.0.0                 |  |
| SADPTool     |             |                         | from the technical engineer to reset the password<br>for the device.                          |                       | IPv6 Address:               | 80::c256:e3ff:fe3a:f982 |  |
|              |             |                         | O Input Key • Import File                                                                     |                       | IPv6 Gateway:               |                         |  |
|              |             |                         | C:/Users/nicky.gunakan/Desktog                                                                |                       | IPv6 Prefix Length:         | 64                      |  |
|              |             |                         | New Decouncil                                                                                 |                       | HTTP Port                   | 80                      |  |
| Documents    |             |                         | Strong                                                                                        |                       |                             |                         |  |
|              |             |                         | Confirm Password:                                                                             |                       |                             | ecurity Verification    |  |
| - <b>Q</b> > |             |                         | Reset Network Cameras' Passwords                                                              |                       | Admin Password:             |                         |  |
|              |             |                         | Confirm Canad                                                                                 |                       |                             |                         |  |
| DS-7716NI    |             |                         |                                                                                               |                       |                             | Mo.66                   |  |
|              |             |                         |                                                                                               |                       |                             | Formet Dassered         |  |
|              | 4           |                         |                                                                                               | ,                     |                             | Porgot Password         |  |

Figure 11

A success message will appear notifying about a successful password recovery (Figure 12).

# **TECHNICAL BULLETIN**

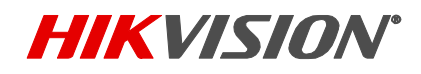

| Title:           | Password Reset Procedure via SADP | Version: | V3.0 | Date: | 071717 |
|------------------|-----------------------------------|----------|------|-------|--------|
| Product:         | Cameras/NVRs/DVRs                 |          |      | Page: | 8 of 7 |
| Action Required: | None, Information Only            |          |      |       |        |

| SAL          | DP                         |                                                                                                    |                     |                                        |
|--------------|----------------------------|----------------------------------------------------------------------------------------------------|---------------------|----------------------------------------|
| Total ne     | umber of online devices: 6 |                                                                                                    | Export Refresh      | I Modify Network Parameters            |
|              | 0 •   Device Type          | Reset Password >                                                                                                    | I Device Serial No. | Enable DHCP                            |
|              | 02 DS-2CD2132F-I           | Step 1: Click Export to download the key request<br>file (XML file) or take a photo of the QR code. Send                                                     | DS-2CD2132F-I20150  | Device Serial No.: DS-7716NI-SP/161620 |
| This PC 0    | 03 DS-2CD2622F             | the XML file or QR code photo to our technical<br>engineers.                                                                                                 | DS-2CD2622FWD-IZC   | IP Address: 192,1.0.64                 |
|              | 05 DS-2CD2522F             | anort                                                                                                    | DS-2CD2522FWD-IWS   | Subnet Mask: 255.255.255.0             |
|              | 06 STORAGE-SER             | Step E I point in each import the any interactivity of a convert<br>for the technic import to each the password<br>for the children in the second succeeded. | DS-NVR-V120B20150   | Gateway: 0.0.0.0                       |
|              |                            | mport File                                                                                                    |                     | IPv6 Gateway:                          |
|              |                            | C: Users/Unclearmen/Desk                                                                                                    |                     | IPv6 Prefix Length: 64                 |
| Documents    |                            | Weak<br>Confirm Password:                                                                                                    |                     | HTTP Port 80                           |
|              |                            | Confirm Cancel                                                                                                    | _                   |                                        |
|              |                            |                                                                                                    | _                   | Admin Password:                        |
| DS-7716NI    |                            |                                                                                                    |                     | Modify                                 |
| 2 <u>0</u> > |                            |                                                                                                    | ,                   | Forgot Password                        |
| Encryot      |                            |                                                                                                    |                     |                                        |

Figure 12

The new SADP software is also backwards compatible. Passwords of units with firmware versions prior to the secure activation firmware, or units not affected by the secure activation can also be reset with the new version of SADP software.

Select the unit the password of which needs to be reset. Drag the slider, on the bottom of the screen, to the right to reveal the serial number of the device (Figure 13).

|          |     | SADP       |                      |          |                |      |            |          |      |                          |               |                     | © _ □ ×            |
|----------|-----|------------|----------------------|----------|----------------|------|------------|----------|------|--------------------------|---------------|---------------------|--------------------|
|          | Tot | tal number | of online devices: 4 |          |                |      |            |          |      | Export                   | Refresh       | Modify Network      | Parameters         |
|          | •   | I ID ·     | Device Type          | Security | I IPv4 Address | Port | Software V | IPv4 Gat | HTTP | <sup>p</sup> ⊨ Device Se | erial No.     | Enable DHCP         |                    |
|          |     | 001        | DS-7716NI-SP         | Active   | 192.1.0.64     | 8000 | V3.3.6buil | 0.0.0.0  | 80   | DS-7716                  | NI-SP/16162.  |                     |                    |
|          |     | 002        | DS-2CD2132F-I        | Active   | 192.168.2      | 8000 | V5.3.0buil | 10.102   | 80   | DS-2CD2                  | 2132F-I20150. | Device Serial No.:  | DS-2CD2132F-IWS201 |
| This PC  |     | 003        | DS-2CD2132F          | Active   | 192.168.2      | 8000 | V5.2.3buil | 10.102   | 80   | DS-2CD2                  | 2132F-IWS2C   | IP Address:         | 192.168.254.18     |
|          |     | 004        | DS-2CD2622F          | Active   | 192.168.2      | 8000 | V5.3.6buil | 10.102   | 80   | DS-2CD2                  | 2622FWD-IZ    | Port                | 8000               |
|          |     |            |                      |          |                |      |            |          |      |                          |               | Subnet Mask:        | 255.255.255.0      |
|          |     |            |                      |          |                |      |            |          |      |                          |               | Gateway:            | 10.102.102.1       |
| SADRTaal |     |            |                      |          |                |      |            |          |      |                          |               | IPv6 Address:       | :                  |
| SADPIOOI |     |            |                      |          |                |      |            |          |      |                          |               | IPv6 Gateway:       | :                  |
|          |     |            |                      |          |                |      |            |          |      |                          |               | IPv6 Prefix Length: | 0                  |
|          |     |            |                      |          |                |      |            |          |      |                          |               | HTTP Port:          | 80                 |
|          |     |            |                      |          |                |      |            |          |      |                          |               |                     |                    |
|          |     |            |                      |          |                |      |            |          |      |                          |               |                     |                    |
|          |     |            |                      |          |                |      |            |          |      |                          |               | Adusta Deserve edu  |                    |
|          |     |            |                      |          |                |      |            |          |      |                          |               | Admin Password:     |                    |
|          |     |            |                      |          |                |      |            |          |      |                          |               |                     |                    |
|          |     |            |                      |          |                |      |            |          |      |                          |               |                     | Modify             |
|          | 4   |            |                      |          |                |      |            |          |      |                          | Þ             |                     | Forgot Password    |

Figure 13

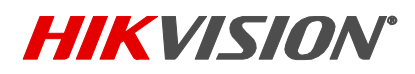

| Title:           | Password Reset Procedure via SADP | Version: | V3.0 | Date: | 071717 |
|------------------|-----------------------------------|----------|------|-------|--------|
| Product:         | Cameras/NVRs/DVRs                 |          |      | Page: | 9 of 7 |
| Action Required: | None, Information Only            |          |      |       |        |

After revealing the serial number, there might be a need to expand the serial number field to expose the complete serial number, and not just a part of it, click on and drag the border of the serial number field to the left (Figure 14 and 15).

|          | 🔵 SAD    | P                 |           |                    |         |          |            |               |                  |                     | 0 _ C ×              |
|----------|----------|-------------------|-----------|--------------------|---------|----------|------------|---------------|------------------|---------------------|----------------------|
|          | Total nu | mber of online de | evices: 4 | _                  |         |          |            | Export        | Refresh          | Modify Network      | Parameters           |
|          | are V    | I IPv4 Gat        | HTTP      | Device Serial No.  | IS bnet | MAC Addr | Encoding C | I DSP Version | I Start Time → I | Enable DHCP         |                      |
|          | buil     | 0.0.0.0           | 80        | DS-7716NI-SP/16162 | 255.255 | c0-56-e3 | 0          | V1.0, buil    | 2016-03-2 1      |                     |                      |
|          | buil     | 10.102            | 80        | DS-2CD2132F-I20150 | 255.255 | c4-2f-90 | 0          | V5.0, buil    | 2016-03-2 :      | Device Serial No.:  | DS-2CD2132F-IWS201   |
| This PC  | buil     | 10.102            | 80        | DS-2CD2132F-IWS20  | 255.255 | c4-2f-90 | 1          | V5.0, buil    | 2016-03-2        | IP Address:         | 192.168.254.18       |
|          | buil     | 10.102            | 80        | DS-2CD2622FWD-IZS  | 255.255 | c4-2f-90 | 0          | V7.0 buil     | 2016-03-2 >      | Port:               | 8000                 |
|          |          |                   |           |                    |         |          |            |               |                  | Subnet Mask:        | 255.255.255.0        |
|          |          |                   |           |                    |         |          |            |               |                  | Gateway:            | 10.102.102.1         |
| SADDTool |          |                   |           |                    |         |          |            |               |                  | IPv6 Address:       | ::                   |
| SADFIOU  |          |                   |           |                    |         |          |            |               |                  | IPv6 Gateway:       | :                    |
|          |          |                   |           |                    |         |          |            |               |                  | IPv6 Prefix Length: | 0                    |
|          |          |                   |           |                    |         |          |            |               |                  | HTTP Port:          | 80                   |
|          |          |                   |           |                    |         |          |            |               |                  |                     |                      |
|          |          |                   |           |                    |         |          |            |               |                  |                     | ecurity Verification |
|          |          |                   |           |                    |         |          |            |               |                  |                     |                      |
|          |          |                   |           |                    |         |          |            |               |                  | Admin Password:     |                      |
|          |          |                   |           |                    |         |          |            |               |                  |                     |                      |
|          |          |                   |           |                    |         |          |            |               |                  |                     | Modify               |
|          |          |                   |           |                    |         |          |            |               |                  |                     | Forgot Password      |

Figure 14

|          | SADI      | P                 |           |                                            |          |            |          |                           |                      |  |
|----------|-----------|-------------------|-----------|--------------------------------------------|----------|------------|----------|---------------------------|----------------------|--|
|          | Total nur | nber of online de | evices: 4 |                                            |          | Export     | Refresh  | Modify Network Parameters |                      |  |
|          | are V∣    | IPv4 Gat          | HTTP      | Device Serial No.                          | I Subnet | I MAC Addr | Encoding | Enable DHCP               |                      |  |
|          | buil      | 0.0.0.0           | 80        | DS-7716NI-SP/161620150204BBRR502225529WCVU | 255.255  | c0-56-e3   | 0        |                           |                      |  |
|          | buil      | 10.102            | 80        | DS-2CD2132F-I20150331CCWR509193337         | 255.255  | c4-2f-90   | 0        | Device Serial No.:        | DS-2CD2132F-IWS201   |  |
| This PC  | buil      | 10.102            | 80        | DS-2CD2132F-IWS20150518CCWR518581607       | 255.255  | c4-2f-90   | 1        | IP Address:               | 192.168.254.18       |  |
|          | buil      | 10.102            | 80        | DS-2CD2622FWD-IZS20150827BBWR538645890     | 255.255  | c4-2f-90   | 0        | Port                      | 8000                 |  |
|          |           |                   |           |                                            |          |            |          | Subnet Mask:              | 255.255.255.0        |  |
|          |           |                   |           |                                            |          |            |          | Gateway:                  | 10.102.102.1         |  |
| SADPTool |           |                   |           |                                            |          |            |          | IPv6 Address:             | :                    |  |
| SADFIOU  |           |                   |           |                                            |          |            |          | IPv6 Gateway:             | :                    |  |
|          |           |                   |           |                                            |          |            |          | IPv6 Prefix Length:       | 0                    |  |
|          |           |                   |           |                                            |          |            |          | HTTP Port                 | 80                   |  |
|          |           |                   |           |                                            |          |            |          |                           |                      |  |
|          |           |                   |           |                                            |          |            |          |                           | ecurity Verification |  |
|          |           |                   |           |                                            |          |            |          | Admin Decouverda          |                      |  |
|          |           |                   |           |                                            |          |            |          | Admin Password.           |                      |  |
|          |           |                   |           |                                            |          |            |          |                           |                      |  |
|          |           |                   |           |                                            |          |            |          |                           | Modify               |  |
|          |           |                   |           |                                            |          |            |          |                           | Forgot Password      |  |

## Figure 14

After revealing the complete serial number, email the serial number to <u>techsupport.usa@hikvision.com</u> or fill out Password reset request form on <u>http://tech.hikvisionusa.com/password-reset</u>.

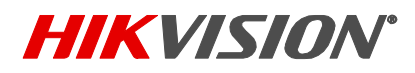

| Title:           | Password Reset Procedure via SADP | Version: | V3.0 | Date: | 071717  |
|------------------|-----------------------------------|----------|------|-------|---------|
| Product:         | Cameras/NVRs/DVRs                 |          |      | Page: | 10 of 7 |
| Action Required: | None, Information Only            |          |      |       |         |

The technical support team will email **SECURE CODES**, which will be used to reset the password. The codes will be good for 5 calendar days. After receiving the codes in an email from the technical support team, press the **Forgot Password** option on the bottom right corner of the user interface (Figure 2). A **Restore Default Password** window will appear. Enter one of the codes in the **Security Code** field and click **Confirm** (Figure 15).

|          | SADI      | 2                         |         |                            |                     |                     |                    |
|----------|-----------|---------------------------|---------|----------------------------|---------------------|---------------------|--------------------|
|          | Total nur | nber of online devices: 4 |         |                            | Export Refresh      | Modify Network      | Parameters         |
|          | ■ I ID    | ▲ I Device Type           | l Secur | Restore Default Password X | Device Serial No.   | Enable DHCP         |                    |
|          | □ 00      | 1 DS-7716NI-SP            | Activ   |                            | DS-7716NI-SP/161620 |                     |                    |
|          | □ 00      | 2 DS-2CD2132F-I           | Activ   |                            | DS-2CD2132F-I20150  | Device Serial No.:  | DS-2CD2132F-IWS201 |
| This PC  | ☑ 00      | 3 DS-2CD2132F             | Activ   | Restore Default Password   | DS-2CD2132F-IWS2C   | IP Address:         | 192.168.254.18     |
|          | 00        | 4 DS-2CD2622F             | Activ   | Security Code: *******     | DS-2CD2622FWD-IZ    | Port:               | 8000               |
|          |           |                           |         |                            |                     | Subnet Mask:        | 255.255.255.0      |
|          |           |                           |         |                            |                     | Gateway:            | 10.102.102.1       |
| SADPTool |           |                           |         | Confirm                    |                     | IPv6 Address:       |                    |
|          |           |                           |         |                            | 1                   | IPv6 Gateway:       |                    |
|          |           |                           |         |                            |                     | IPv6 Prefix Length: | 0                  |
|          |           |                           |         |                            |                     | HTTP Port:          | 80                 |
|          |           |                           |         |                            |                     |                     |                    |
|          |           |                           |         |                            |                     |                     |                    |
|          |           |                           |         |                            |                     | Admin Password      |                    |
|          |           |                           |         |                            |                     | Admin Password.     |                    |
|          |           |                           |         |                            |                     |                     |                    |
|          |           |                           |         |                            |                     |                     | Modify             |
|          | 4         |                           |         |                            | •                   |                     | Forgot Password    |

Figure 15

A success message will appear notifying about a successful password recovery (Figure 16).

|          | SADP                              |      |                 |                              |                |        |               |                             | 0 _ C ×              |
|----------|-----------------------------------|------|-----------------|------------------------------|----------------|--------|---------------|-----------------------------|----------------------|
|          | Total number of online devices: 4 |      |                 |                              |                |        | Refresh       | I Modify Network Parameters |                      |
|          | IPv4 Gat                          | HTTP | I Device Serial | NO. Restore Default Password | × Ac           | dr I E | ncoding C   D | Enable DHCP                 |                      |
|          | 0.0.0                             | 80   | DS-7716NI-5     | 2/16                         | 6-е            | 8 (    | ) V           | Device Serial No -          | DC 20D2122E IM/C201  |
| This PC  | 10.102                            | 80   | DS-2CD2132      | -12C                         | × F-9          | (      | ) V           | IP Address:                 | 192 168 254 18       |
|          | 10.102                            | 80   | DS-2CD2132      | WD Password is recovered.    | F-91           | (      | ) '>          | Port:                       | 8000                 |
|          |                                   |      |                 | yeqiqqiuz                    |                |        |               | Subnet Mask:                | 255.255.255.0        |
|          |                                   |      |                 |                              |                |        |               | Gateway:                    | 10.102.102.1         |
| SADPTool |                                   |      | _               |                              | Confirm Cancel |        |               | IPv6 Address:               | :                    |
|          |                                   |      |                 |                              |                |        |               | IPv6 Gateway:               | :                    |
|          |                                   |      |                 |                              |                |        |               | IPv6 Prefix Length:         | 0                    |
|          |                                   |      |                 |                              |                |        |               | HTTP Port:                  | 80                   |
|          |                                   |      |                 |                              |                |        |               |                             | ecurity Verification |
|          |                                   |      |                 |                              |                |        |               |                             |                      |
|          |                                   |      |                 |                              |                |        |               | Admin Password:             |                      |
|          |                                   |      |                 |                              |                |        |               | _                           | 1.1.17               |
|          |                                   |      |                 |                              |                |        |               |                             | Forgot Password      |
|          | 4                                 |      |                 |                              |                |        | +             |                             |                      |

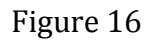

© 2017 Hikvision USA Inc. All Rights Reserved. 18639 Railroad Street, City of Industry, CA 91748 • Phone: +1 909-895-0400 • Fax: +1 909-595-0788 E-Mail: <u>techsupport.usa@hikvision.com</u> • www.hikvision.com